## Envoyer des commandes Fagron via IBOTP

Via :

| Signalétiques | Codification | Co   |
|---------------|--------------|------|
| Patient       |              |      |
| Prescripte    | ur           |      |
| Institution   | 1            | - 1  |
| Fournisse     | ur           |      |
| Pharmaci      | e            |      |
| Organism      | es Assureurs |      |
| Spécialité    | APB          |      |
| Article Div   | rers         |      |
| Formules      |              | 1.6  |
| Article de    | location     |      |
| Chimique      | 5            | - 11 |
| Tarif com     | ptoir        |      |
| Analyse d     | es chimiques |      |
| Multidose     |              |      |
| Utilisateur   | e            |      |

Tapez « Fagron » et cliquez sur « Appliquer »

| J | Critères                                  | Liste                                                                      |
|---|-------------------------------------------|----------------------------------------------------------------------------|
|   | Type keywords here      Critères      Nom | Sélectionner uniquement les acteurs dont :<br>Le nom commence par : Fjgron |
|   |                                           | Appliquer                                                                  |

Vous trouvez le fournisseur Fagron et vous positionnez la méthode d'envoi sur « IBOTP »:

| Critères           |                 |                       |                  | Liste             |      |                                 |       |
|--------------------|-----------------|-----------------------|------------------|-------------------|------|---------------------------------|-------|
| Résultat de la rec | cherche         |                       |                  |                   |      |                                 |       |
| Nom                |                 | *                     | Type de fourniss | eur               |      | Type de transmission            |       |
| FAGRON             |                 |                       | Labo             |                   |      | IBOTP                           |       |
| FAGRON PHAP        | RMACEUTICALS BV |                       | Labo             |                   |      | Téléphone                       |       |
|                    |                 |                       |                  |                   |      |                                 |       |
|                    |                 |                       |                  |                   |      |                                 |       |
|                    |                 |                       |                  |                   |      |                                 |       |
| Détail             |                 |                       |                  |                   |      |                                 |       |
| Identification     | Nom :           | Dénomination courte : |                  | Гуре :            |      | Fournisseur de données :        | ID :  |
| Contact            | FAGRON          | FAGRON                |                  | Labo              |      | •                               | 38108 |
|                    | Langue :        | Devise :              |                  | Statut :          |      |                                 |       |
| Filtres            | Bilingue +      |                       | •                | Présent 🔹         |      |                                 |       |
| Internet           | N° compte :     | N° TVA :              | ſ                | Méthode d'envoi : | Fyp  | e de constitution de commande : |       |
| Madam              |                 | BE0403767052          |                  | IBOTP             | ▼ Co | mmande normale                  | -     |
| Modem              |                 |                       |                  |                   |      |                                 |       |

Envoyer des commandes Fagron via IBOTP | Page 1

Dans l'onglet « Internet », vous remplissez l'URL suivant

## http://ibotp.fagron.be/fagron/ibotp.xml

| Identification<br>Contact | Configuration : Utilisateur : Mot de passe : URL : |
|---------------------------|----------------------------------------------------|
| Filtres                   | http://ibotp.fagron.be/fagron/ibotp.xml            |
| Internet                  | Port :                                             |
| Modem                     |                                                    |

Il n'est pas nécessaire d'entrer un utilisateur ou un mot de passe

Enregistrez vos données via « Sauver »

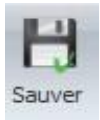

Pour créer une nouvelle commande, vous cliquez sur « Cmd vide » dans les commandes.

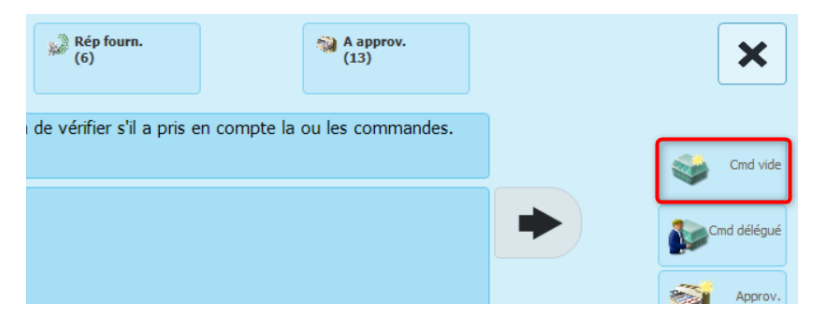

Encodez « Fagron » comme grossiste et valider avec le V

| No | Nouvelle commande    |  |
|----|----------------------|--|
|    | Grossiste            |  |
|    | Grossiste            |  |
|    | FAGRON               |  |
|    | Grossistes habituels |  |

Ajoutez les produits souhaités.

Pour envoyer la commande, cliquez sur le bouton « Envoyer » en bas à droite

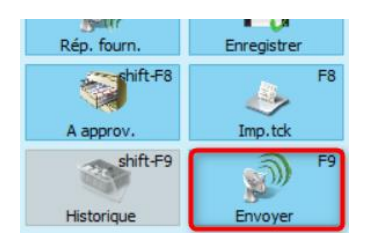